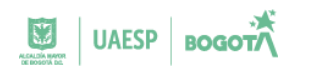

## 1. OBJETO:

Establecer los lineamientos para la publicación y creación de pagos en el ítem de PLAN DE PAGOS, ubicado en el numeral 7 de SECOP II.

### 2. ALCANCE:

Este protocolo aplica a supervisores y contratistas de la Unidad Administrativa Especial de Servicios Públicos.

### 3. ACTIVIDADES:

### a) Ingrese a SECOP II con su usuario y contraseña

| ← → C L https://community.        | secop.gov.co/STS/Users/Login/Index?SkinName=CCE                                                                                                    | 2                 |
|-----------------------------------|----------------------------------------------------------------------------------------------------|-------------------|
| Colombia Compara Eficiente        |                                                                                                    |                   |
| Inicio Registro Buscar Proceso de | e Contratación Plan anual de adquisiciones (PAA)                                                                                                    |                   |
| SECOP II                          |                                                                                                    | ENTRAR            |
| ACCESOS DIRECTOS                  | SECOP II, plataforma transacciónal para hacer el Proceso de Contrata 🕚 🛪                                                                                                    | Nombre de usuario |
|                                   | SECOP II TRAZABILIDAD V<br>TRANSPARENCIA V                                                                                                    | Olvidé el usuario |
|                                   | El SECOP II es una plataforma transaccional en la cual las Entidades Estatales pueden hacer toc<br>Proceso de Contratación en línea. Los Proveedores pueden conocen la demanda de las Entida<br>Estatales, obtienen información de los Procesos de Contratación, presentan ofertas y gestionan<br>contratos; los organismos de control hacen la auditoría del Sistema de Compra; y la sociedad<br>conoce la forma como las Entidades Estatales ejecutan el dinero de los contribuyentes para entru<br>bienes, obras y servicios a las personas. |                   |

 b) Una vez se encuentre en el usuario en la plataforma diríjase a la barra color negro ubicada en la parte superior de la pantalla a la etiqueta denominada "Mis Procesos" y seleccione con un click la opción "Mis Contratos"

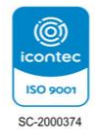

Fuente: SECOP II

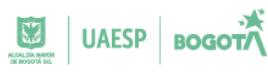

|                            | enu -        | ii a                                                                                                    | <u> </u>                                                           |                                                                                                    |                                                                                                    |                                         |       |                                                      |                                                            | Duscar                                                              | -                                      |      |
|----------------------------|--------------|----------------------------------------------------------------------------------------------------|--------------------------------------------------------------------|----------------------------------------------------------------------------------------------------|----------------------------------------------------------------------------------------------------|-----------------------------------------|-------|------------------------------------------------------|------------------------------------------------------------|---------------------------------------------------------------------|----------------------------------------|------|
| scritori Mis ofertas       |              |                                                                                                    |                                                                    |                                                                                                    |                                                                                                    |                                         |       |                                                      |                                                            | ld de página:: 14                                                   | 4001307 Ayus                           | de ( |
| OPORTINIDAL MIS contratos  |              |                                                                                                    |                                                                    |                                                                                                    |                                                                                                    |                                         |       |                                                      |                                                            | Ültima Act                                                          | Nafización 12h                         | 10   |
| o se hamoncontrado         | 0            | <b>111</b> 0                                                                                                    |                                                                    | <b>i</b> 0                                                                                                    | ii i                                                                                                    | 0                                       | 1     | 0                                                    | 1                                                          | 0                                                                   | Ö                                      | L    |
| TIMAS OFERTAS              | Susceptiones | fin e                                                                                                    | dición                                                             | Adjusticació                                                                                                    | ves pendientes                                                                                                   | Inducores de                            | ectas | Nuevos informes                                      |                                                            | Mecsages                                                            |                                        | l    |
| se han encontrado          | Sugerend     | ias SECOP                                                                                                    |                                                                    |                                                                                                    |                                                                                                    |                                         |       | El Servici<br>disponible<br>Haga cic a<br>disponible | o de proveed<br>8.<br>Iquí para activa<br>lad del servicio | <b>lor ya se encuer</b><br>irlo. Después de la<br>podrá tardar hast | ntra<br>activación la<br>a 10 minutos. |      |
| Dera acceder<br>a la syuda | c            | olombia Co<br>ma                                                                                                    | mpra Eficie<br>ntenimientos                                        | nte no tiene j<br>s preventivos                                                                                  | programados<br>al SECOP II                                                                                       | s a la fecha                            |       | Ya está a<br>Si es nece<br>a "Configue               | sociado a un<br>sario, para soli<br>aciones del Us         | ia empresa<br>citar acceso a otrr<br>uario » Mis registri           | empresa, pue<br>os'.                   | de   |
| S2                         |              | Pro                                                                                                    | grame sus activ                                                    | ridades en la plat                                                                                               | aforma con tiem                                                                                                  | po.                                     |       | Men                                                  | sajes                                                      | T                                                                   | odos                                   |      |
|                            |              | and the second second se |                                                                    | and the second second second second second second second second second second second second second second second | and the second second second second second second second second second second second second second second second | 2010 C 10 C 10 C 10 C 10 C 10 C 10 C 10 |       | Sin me                                               | ansajes                                                    |                                                                     |                                        |      |
|                            | C.<br>MESA   |                                                                                                    | Lines en Brogets                                                   | Soporte técnico                                                                                                  | Chat en                                                                                                    |                                         | PORSD |                                                      |                                                            | Má                                                                  | s intermedion :                        |      |
|                            | MESA         | DE                                                                                                    | Cines er Begold<br>Falscheit<br>Lines Nestimet<br>Childer Schleite | Soporte técnico                                                                                                  | Chat en                                                                                                    | linea                                   | PORSD | Оро                                                  | rtunidad                                                   | es de ne                                                            | ecibidas                               |      |

Fuente: SECOP II

c) Busque el contrato suscrito con la UAESP y de click en la etiqueta "Detalle"

| Buscar contrato           |                     |                                                                  |                 |                                                               |                                                                |                           |                          |                 |  |
|---------------------------|---------------------|------------------------------------------------------------------|-----------------|---------------------------------------------------------------|----------------------------------------------------------------|---------------------------|--------------------------|-----------------|--|
| Busar (Bisputda avanzada) |                     |                                                                  |                 |                                                               |                                                                |                           |                          |                 |  |
| Últimas modificaciones    |                     |                                                                  |                 |                                                               |                                                                |                           |                          |                 |  |
| Id del contrato           | Número del Contrato | Entidad Estatal                                                  | Tipo de entidad | Fecha de firma                                                | Fecha de finalización                                          | Facturación de la entidad | Valor total de la oferta | Estado          |  |
| 3694031                   |                     | UNIDAD<br>ADMINISTRATIVA<br>ESPECIAL DE<br>SERVICIOS<br>PÚBLICOS | Entidad Estatal | 23/03/2023 8:00:00<br>PM ((UTC-05:00)<br>Bogotá, Lima, Quito) | 22/11/2023 11:59:00 PM<br>((UTC-05:00) Bogotá, Lima,<br>Quito) |                           |                          | En<br>ejecución |  |

Fuente: SECOP II

 d) En la parte superior izquierda diríjase a la opción "7 Ejecución del Contrato" seguidamente de Click en la opción "Crear"

| Escritorio -> Menú -> Administración de o | oontratos → Ver contrato | )                  |                  |                                                |                           | ld de págir           | na:: 23000726 Ayuda 🕐 |
|-------------------------------------------|--------------------------|--------------------|------------------|------------------------------------------------|---------------------------|-----------------------|-----------------------|
| 1 Información general                     | E Cancelar               |                    |                  |                                                |                           | < Evaluación de la    | Entidad Estatal >     |
| 2 Condiciones                             | VER CONTRATO             |                    |                  |                                                |                           |                       |                       |
| 3 Bienes y servicios                      | Ejecución del Contra     | ito                |                  |                                                |                           |                       |                       |
| Documentos del Proveedor                  | O Porcentaje O Recep     | ción de artículos  |                  |                                                |                           |                       |                       |
| 5 Documentos del contrato                 |                          |                    |                  |                                                |                           |                       |                       |
| 6 Información presupuestal                | Plan de Pagos            |                    |                  |                                                |                           |                       |                       |
| 7) Ejecución del Contrato                 |                          |                    | ¿Se rec          | quieren emisiones de códigos de autorización : | ⊖ Sí ⊛ No                 |                       |                       |
|                                           | ld de pago               | Número de factura  | Fecha de emisión | Fecha de recepción                             | Valor total de la factura | Estado                |                       |
|                                           | Pago 001                 |                    |                  |                                                |                           | Pendiente de registro | Borrar Registro       |
| 9 incomplimientos                         | 4                        |                    |                  |                                                |                           |                       |                       |
|                                           |                          |                    |                  |                                                |                           |                       | Crear                 |
|                                           | Descurrentes de sies     |                    |                  |                                                |                           |                       |                       |
|                                           | Documentos de ejec       | ución del contrato |                  |                                                |                           |                       |                       |
|                                           |                          |                    |                  |                                                |                           |                       |                       |
|                                           | Desc                     | cripción           |                  | Nombre del archivo                             |                           | Cargado               | por                   |
|                                           |                          |                    |                  |                                                |                           |                       | Descargar             |
|                                           |                          |                    |                  |                                                |                           | Borra                 | ar Cargar nuevo       |
|                                           |                          |                    |                  |                                                |                           |                       |                       |
|                                           | Cancelar                 |                    |                  |                                                |                           | < Evaluación de la    | Entidad Estatal >     |

Fuente: SECOP II

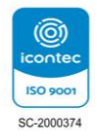

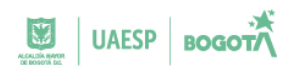

e) Diligenciar los datos que aparecen de acuerdo con el tipo de persona:

## PERSONA NATURAL

|                      | ld de pago                                | Pago 001      |          |                  |     |       |         |         |                   |                    |        |
|----------------------|-------------------------------------------|---------------|----------|------------------|-----|-------|---------|---------|-------------------|--------------------|--------|
|                      | Obligado a facturar electrónicamente      | O Si 🖲 No *   |          |                  |     |       |         |         |                   |                    |        |
|                      | Número de factura                         | INFORME 1     |          |                  |     |       |         |         |                   |                    |        |
|                      | Fecha de emisión                          |               | <b>*</b> |                  |     |       |         |         |                   |                    |        |
|                      | Fecha de vencimiento                      |               |          |                  |     |       |         |         |                   |                    |        |
|                      | Valor neto                                |               |          | * Valor antes de | IVA |       |         |         |                   |                    |        |
|                      | Valor total                               |               |          | •                |     |       |         |         |                   |                    |        |
|                      | Notas                                     |               |          |                  |     |       |         |         |                   |                    |        |
|                      | Fecha de recepción original               |               | iii *    |                  |     |       |         |         |                   |                    |        |
|                      | Número de radicación                      |               |          |                  |     |       |         |         |                   |                    |        |
| 1                    | Descripción                               |               | Nombre o | iel documento    |     |       |         |         |                   |                    |        |
| o existen resultados | que cumplan con los criterios de búsqueda | especificados |          |                  |     |       |         |         |                   |                    |        |
|                      |                                           |               |          |                  |     |       |         |         |                   |                    |        |
| Dispilla             | Tino Cotizante Subtino                    | Facha da pago |          | Período          | IRC | Salud | Densión | Diagona | Fondo Solidaridad | Fondo subsistancia | Estado |

Fuente: SECOP II

- ID de pago: El sistema lo diligenciará automáticamente según el consecutivo
- Obligado a facturar electrónicamente: Marque según corresponda SI o NO <u>SI FACTURA:</u>
  - Registre el código CUFE y de click en el botón "validar CUFE"
  - Registre el No. de factura
  - Fecha de emisión: de acuerdo con la factura
  - Fecha de vencimiento: de acuerdo con la factura
  - Valor neto: valor de la factura antes de IVA
  - Valor total: Valor final incluyendo IVA
  - Notas: Mencione el periodo del informe y que las evidencias del presente informe se encuentran bajo radicado ORFEO No. (Indique el número de radicado)
  - Fecha de recepción original: Es la fecha de radicación de la cuenta de cobro en aplicativo ORFEO
  - Número de radicación: Asociar número de radicado ORFEO correspondiente al pago reportado

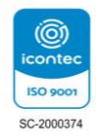

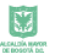

## **SI NO FACTURA:**

Registre en No. de factura el consecutivo del informe y el periodo.
Ejemplo: Informe 1 del 05 al 31 de enero de 2025
Informe 2 febrero 2025

 Fecha de emisión: Es la fecha de radicación de la cuenta de cobro en aplicativo ORFEO

- Fecha de vencimiento: Es la fecha de radicación de la cuenta de cobro en aplicativo ORFEO
- Valor neto: Valor a cobrar en el periodo
- Valor total: Valor a cobrar en el periodo
- Notas: Mencione el periodo del informe y que las evidencias del presente informe se encuentran bajo radicado ORFEO No. (Indique el número de radicado)
- Fecha de recepción original: Es la fecha de radicación de la cuenta de cobro en aplicativo ORFEO
- No de radicación: Asociar No. de radicado ORFEO correspondiente al pago reportado

# PERSONA JURÍDICA

|                       | ld de pago                                | Pago 001      |                    |     |       |         |         | 1                 |                    |          |        |
|-----------------------|-------------------------------------------|---------------|--------------------|-----|-------|---------|---------|-------------------|--------------------|----------|--------|
|                       | Obligado a facturar electrónicamente      | O SI 💌 No *   |                    |     |       |         |         |                   |                    |          |        |
|                       | Número de factura                         | INFORME 1     |                    |     |       |         |         |                   |                    |          |        |
|                       | Fecha de emisión                          | - E           |                    |     |       |         |         |                   |                    |          |        |
|                       | Fecha de vencimiento                      |               |                    |     |       |         |         |                   |                    |          |        |
|                       | Valor neto                                |               | * Valor antes de   | IVA |       |         |         |                   |                    |          |        |
|                       | Valor total                               |               | •                  |     |       |         |         |                   |                    |          |        |
|                       | Notas                                     |               |                    |     |       |         | 4       |                   |                    |          |        |
|                       | Fecha de recepción original               | i -           |                    |     |       |         |         |                   |                    |          |        |
|                       | Número de radicación                      |               |                    |     |       |         | ]•      |                   |                    |          |        |
|                       | Descripción                               | Non           | nbre del documento |     |       |         |         |                   |                    |          |        |
| No existen resultados | que cumplan con los criterios de búsqueda | especificados |                    |     |       |         |         |                   |                    |          |        |
|                       |                                           |               |                    |     |       |         |         |                   |                    | <u> </u> |        |
|                       |                                           |               |                    |     |       |         |         |                   |                    |          | ransar |
| Planilla              | Tipo Cotizante Subtipo                    | Fecha de pago | Período            | IBC | Salud | Pensión | Riesgos | Fondo Solidaridad | Fondo subsistencia | Estado   |        |

## Fuente: SECOP II

- ID de pago: El sistema lo diligenciará automáticamente según el consecutivo
- Obligado a facturar electrónicamente: Marque SI
- Registre el código CUFE y de click en el botón "validar CUFE"

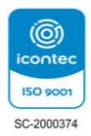

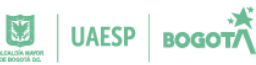

- Registre el No. de factura
- Fecha de emisión: de acuerdo con la factura
- Fecha de vencimiento: de acuerdo con la factura
- Valor neto: valor de la factura antes de IVA
- Valor total: Valor final incluyendo IVA
- Notas: Mencione el periodo del informe y que las evidencias del presente informe se encuentran bajo radicado ORFEO No. (Indique el número de radicado)
- Fecha de recepción original: Es la fecha de radicación de la cuenta de cobro en aplicativo ORFEO
- Número de radicación: Asociar No. de radicado ORFEO correspondiente al pago reportado
- f) Luego de diligenciar los datos debe dar click en el botón ANEXAR y cargue los siguientes documentos:
- Informe de actividades firmado por el supervisor
- Planilla de seguridad social reportada en la cuenta de cobro
- Factura, si aplica

<u>NOTA: No se debe cargar la cuenta de cobro en su totalidad, únicamente los</u> <u>documentos mencionados</u>

| REGISTRO DE           | FACTURA                                   |               |                    |     |       |         |         | _                 |                    |        |        |
|-----------------------|-------------------------------------------|---------------|--------------------|-----|-------|---------|---------|-------------------|--------------------|--------|--------|
|                       | ld de pago                                | Pago 001      |                    |     |       |         |         | 1                 |                    |        |        |
|                       | Obligado a facturar electrónicamente      | O Si 🖲 No •   |                    |     |       |         |         |                   |                    |        |        |
|                       | Número de factura                         | INFORME 1     |                    |     |       |         | *       |                   |                    |        |        |
|                       | Fecha de emisión                          | <b>*</b>      |                    |     |       |         |         |                   |                    |        |        |
|                       | Fecha de vencimiento                      |               |                    |     |       |         |         |                   |                    |        |        |
|                       | Valor neto                                |               | * Valor antes de   | IVA |       |         |         |                   |                    |        |        |
|                       | Valor total                               |               | •                  |     |       |         |         |                   |                    |        |        |
|                       | Notas                                     |               |                    |     |       |         | 1       |                   |                    |        |        |
|                       | Fecha de recepción original               | *             |                    |     |       |         |         |                   |                    |        |        |
|                       | Número de radicación                      |               |                    |     |       |         | •       |                   |                    |        |        |
| 1                     | Descripción                               | Nor           | nbre del documento |     |       |         |         |                   |                    |        |        |
| No existen resultados | que cumplan con los criterios de búsqueda | especificados |                    |     |       |         |         |                   |                    |        |        |
|                       |                                           |               |                    |     |       |         |         |                   |                    |        | Anexar |
| Planilla              | Tipo Cotizante Subtipo                    | Fecha de pago | Período            | IBC | Salud | Pensión | Riesgos | Fondo Solidaridad | Fondo subsistencia | Estado |        |

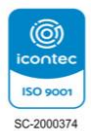

## Fuente: SECOP II

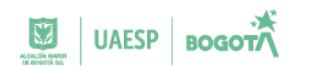

g) Registre No. de Planilla de seguridad Social y fecha de pago de esta, seguidamente click en "validar"

<u>NOTA: Tener en cuenta incluir la información de la planilla que se anexó a la cuenta de</u> <u>cobro del periodo reportado. Además, esta información debe corresponder con la</u> <u>planilla adjunta.</u>

| REGISTRO DE F                                                                | ACTURA                           |                 |                          |         |    |       |         |         |                   |                    |             |           |
|------------------------------------------------------------------------------|----------------------------------|-----------------|--------------------------|---------|----|-------|---------|---------|-------------------|--------------------|-------------|-----------|
|                                                                              |                                  |                 |                          |         |    |       |         |         |                   |                    |             | Anexar    |
| Planilla                                                                     | Tipo Cotizante                   | Subtipo         | Fecha de pago            | Período | юс | Salud | Penaión | Riesgos | Fondo Solidaridad | Fondo subsistencia | Estado      |           |
|                                                                              |                                  |                 | 2023-03-27               | 1       |    |       |         |         |                   |                    | Sin validar | -         |
|                                                                              |                                  |                 |                          |         |    |       |         |         |                   |                    | Agregar     | Borar     |
|                                                                              |                                  | Estado Rea      | dente de secietor        |         |    |       |         |         |                   |                    |             |           |
|                                                                              |                                  | Canada Par      | one of the second second |         |    |       |         |         |                   |                    |             |           |
|                                                                              | Fecha de recept                  | ción original - |                          |         |    |       |         |         |                   |                    |             |           |
|                                                                              | Fecha estimation                 | ada de pago -   |                          |         |    |       |         |         |                   |                    |             |           |
|                                                                              | v                                | wor a pager .   |                          |         |    |       |         |         |                   |                    |             |           |
|                                                                              | Compromiso p                     | resupuestal     |                          |         |    |       |         |         |                   |                    |             |           |
|                                                                              | Plan d                           | le recepción    |                          |         |    |       |         |         |                   |                    |             |           |
| Der                                                                          | Descripción Nombre del documento |                 |                          |         |    |       |         |         |                   |                    |             |           |
| No avialen resultados que sumplen con los ortenios de búaquede especificados |                                  |                 |                          |         |    |       |         |         |                   |                    |             |           |
|                                                                              |                                  |                 |                          |         |    |       |         |         |                   |                    |             | _         |
|                                                                              |                                  |                 |                          |         |    |       |         |         |                   |                    | Cancelar    | Continuar |

Fuente: SECOP II

h) Una vez validada la respectiva planilla damos click en confirmar

| Planilla                  | Tipo Cotizante                                                                         | Subtipo              | Fecha de pago | Perio            | do IBC      | Salud   | Pensión | Riesgos | Fondo Solidaridad | Fondo subsistencia | Estado                         |
|---------------------------|----------------------------------------------------------------------------------------|----------------------|---------------|------------------|-------------|---------|---------|---------|-------------------|--------------------|--------------------------------|
| 9447669655                | 59- Independiente<br>con contrato de<br>prestación de<br>servicios superior<br>a 1 mes | No aplica            | 2023-03-27    | 2023-6           | 3 2,400,000 | 300,000 | 384,000 | 12,600  | 0                 | 0                  | Consulta<br>Exitosa<br>Entidad |
| Des                       | cripción                                                                               |                      |               | Nombre del docum | ento        |         |         |         |                   |                    |                                |
| No existen resultados que | cumplan con los criterios o                                                            | de búsqueda especifi | cados         |                  |             |         |         |         |                   |                    |                                |

Fuente: SECOP II

i) Recuerde dar click en la opción enviar

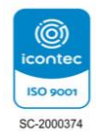

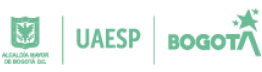

| s del contrato<br>presupuestal<br>del Contrato | Plan de Pago | s                 |                  | ¿Se requieren      | emisiones de códigos de aut | orización?     | Sí 🖲 No  |
|------------------------------------------------|--------------|-------------------|------------------|--------------------|-----------------------------|----------------|----------|
| nes del Contrato                               | ld de pago   | Número de factura | Fecha de emisión | Fecha de recepción | Valor total de la factura   | Estado         |          |
| ntos                                           | Pago 001     | 01                |                  |                    |                             | ue<br>registro | ) Enviar |
|                                                |              |                   |                  |                    |                             |                | Crear    |

## Fuente: SECOP II

## 4. CONTROL DE CAMBIOS:

## TABLA 1 CONTROL DE CAMBIOS

| Versión | Fecha      | Descripción de la modificación                       |
|---------|------------|------------------------------------------------------|
| 01      | 13/02/2025 | Creación documento para dar los lineamientos para el |
|         | 13/02/2023 | uso del plan de pagos en la plataforma Secop II.     |
|         |            | Fuente: UAESP                                        |

# 5. AUTORIZACIONES:

# TABLA 2 AUTORIZACIONES

|         | NOMBRE                     | CARGO                   | FIRMA               |
|---------|----------------------------|-------------------------|---------------------|
| Elaboró | María José Monroy Tinjaca  | Profesionales           | Nausuett            |
|         |                            | Subdirección            | <b>4 3</b>          |
|         | Deicy Astrid Beltrán Angel | Asuntos Legales         | Perfuf              |
| Revisó  | Mary Liliana Rodríguez     | Subdirectora de Asuntos |                     |
|         | Céspedes                   | Legales                 | Hereingerendet      |
|         | Luz Mary Palacios Castillo | Profesional Oficina     |                     |
|         | Luz Mary Falacios Castilio | Asesora de Planeación   | Juz Many Palecin C. |
| Aprobó  | Yuly Marcela Toro          | Jefe Oficina Asesora de | MITT                |
|         | Pascagaza                  | Planeación              | Marcela loro M      |

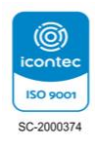